1. Go to the KeanWise link and click Prospective Students at the top right hand corner.

| K. LUROWERKENER LEWIS, A. V. A. AVALINE REPUBLICIENCE AND A MARKENER AND A MARKENER AN<br>A MARKENER AND A MARKENER AND A MARKENER<br>A MARKENER AND A MARKENER AND A MARKENER AND AND A MARKENER AND A MARKENER AND A MARKENER AND A MARKENER AND A MARKENER AND A MARKENER AND A MARKENER AND A MARKENER AND A MARKENER AND A MARKENER AND A MARKENER AND A MARKENER AND A MARKENER AND A MARKENER AND A MARKENER AND A MARKENER AND A MARKENER<br>A MARKENER AND A MARKENER AND A MARKENER AND AND A MARKENER AND A MARKENER AND A MARKENER AND A MARKENER AND A MARKENER AND A MARKENER AND A MARKENER AND A MARKENER AND A MARKENER AND A MARKENER AND A MARKENER AND A MARKENER AND A MARK |                             |
|----------------------------------------------------------------------------------------------------|-----------------------------|
| ← → C Shttps://webreg.kean.edu/WebAdvisor/WebAdvisor?TYPE=M&PID=CORE-WBMAIN&TOKENIDX=4130595257                                                                                                    | * =                         |
| KEAN<br>UNIVERSITY<br>Web Information System Express                                                                                                    | Max Max Gariaci Ur          |
| Welcome Guest!<br>KeanWISE will now be available 24 hours a day 7 days a week unless otherwise indicated.                                                                                                    | Progetiles Statems          |
| KeanWISE<br>Please check your KeanGoogle email for important information!                                                                                                    | Employees<br>Other Services |
| Instruction: <u>How to Reset your KeanWise PIN</u>                                                                                                    |                             |
| <ul> <li>WISE Registration</li> <li>2015 Winter Registration Dates</li> <li>2015 Spring Registration Dates</li> <li>2014 Fall Registration Dates</li> <li>2014 Fall Registration Dates</li> <li>Registration for Summer Sessions will begin in ApriL The 2015 Summer Registration Dates and Eligibility forms will be posted soon. Please check back for updates.</li> </ul>                                                                                                    |                             |
| Please note, if you're a part-time student and add classes to reach full-time status, you are responsible for either paying the premium of the<br>university-sponsored health insurance or waiving it with your own valid health insurance.                                                                                                    |                             |
| ✓ 1098T IMPORTANT NOTICE REGARDING TAX BENEFITS FOR HIGHER EDUCATION                                                                                                    |                             |
| ✓ Billing                                                                                                    |                             |
| 2015 Spring Semester Tuition Facts     2015 Winter Break Tuition Facts     2014 Fall Semester Tuition Facts                                                                                                    |                             |
| STUDENT ACCOUNTING OFFICE HOURS                                                                                                    |                             |
|                                                                                                    | - ► D () 1042AM             |

2. Click on Search for Sections. You do not need to log in to see the course listings.

╲

| Web Information System Express                                                                                            | Loo In Мли Мени Риозреств Мени Сонтист Us                   |
|----------------------------------------------------------------------------------------------------|-------------------------------------------------------------|
| PROSPECTIVE STUDENTS - WEBADVISOR FOR PROSPECTIVE STUDENTS MENU                                                           | Welcome Guest                                               |
| The following links may display confidential information.<br>Please resolve all student restrictions before registration. |                                                             |
| User Account                                                                                                    | Admission Information                                       |
| What's my User ID?<br>What's my pessand<br>Change Plassand                                                                | Search for Sections<br>Financial Aid                        |
|                                                                                                    |                                                             |
|                                                                                                    | Loc IN MAIN MENU PROSPECTS MENU CONTACT US<br>WebAdvisorg.1 |

- 3. Click on the **Term** drop down menu, then select the desired term (ex. summer 2015).
- 4. Choose the class you are looking for under Subjects, Course Levels, Course Number, and/or Section

| XA K H A N                                                                            |                                                                                                    |
|---------------------------------------------------------------------------------------|----------------------------------------------------------------------------------------------------|
| UNIVERSITY<br>Web Inf                                                                 | mation System Express Log In MAN Menu Prospects Menu Heur Contact                                                                                                    |
| PROSPECTIVE STUDENTS                                                                  | Welcone Gar                                                                                                    |
| For additional course section in mat<br>Due to the enrollment need of in unit<br>Term | Search for Sections         In click on the course section retrieved from the search. Bulletin comments will be do myred.         eraily, course section information including days, times, foculy, and room number are subject to change. |
| Subjects                                                                              | Course Levels     Course Number       •     •       •     •       •     •       •     •       •     •       •     •                                                                                                    |
| Sections Meeting After                                                                | Sections Ending Before                                                                                                    |
| Mon 🗍 Tue 🗍 Wed 🗐                                                                     | Thu Fri Stat Sun                                                                                                    |
| Course Title Keyword(s)<br>Location                                                   | Academic Level                                                                                                    |
|                                                                                       | SUBMIT                                                                                                    |
|                                                                                       | Log In Main Menu Prospects Menu Help Contact I                                                                                                    |

- 5. For Kean Ocean, type **OCC** in the Location box
- 6. For the listing of classes, click the **Submit** button.
- 7. Click on the **blue links** for a detailed description of courses.

| For addition     | al course | section information of 1 on the course sect      | ion retrieved from the      | Section Selection Results<br>search. Builetin comments will be displayed.                                                                                                    |                         |            |         |             |       |                |
|------------------|-----------|--------------------------------------------------|-----------------------------|----------------------------------------------------------------------------------------------------|-------------------------|------------|---------|-------------|-------|----------------|
| FIRST            | PREV      | NEXT IST J                                       | UMP Page 1 of 3             |                                                                                                    |                         | Available/ |         |             |       | View           |
| Term             | Status    | Section Nand and Title                           | Location                    | Meeting Information                                                                                                    | Faculty                 | Capacity   | Credits | Frequencies | Level | Book           |
| Summer 1<br>2015 | Open      | AH11702115 (25202) ART-PREHIST TO<br>MIDDLE AGES | KEAN<br>UNIVERSITY<br>UNION | 05/26/2015-06/30/2015 Lecture Monday, Tuesday, Wednesday, Thursday 10:15AM - 12:15PM,<br>VAUGHR-EAMES, Room 112                                                                                      |                         | 28/28      | 3.00    | FA,SP,SSI   | UG    | Book<br>Link   |
|                  |           |                                                  |                             | PREREQ: ENG 1030                                                                                                    |                         |            |         |             |       |                |
| Summer 1<br>2015 | Open      | ANTH*1800*15 (29907) CULTURAL<br>ANTHROPOLOGY    |                             | 05/25/2015-06/30/2015 Lecture Tuesday, Thursday 05:45PtM - 09:30PtM, Room to be Announced                                                                                                    | James<br>Conyers        | 35/35      | 3.00    | E           | UG    | Book<br>Link   |
| Summer 1<br>2015 | Open      | BIO11000116 (25205) PRINCIPLES OF<br>BIOLOGY     | KEAN<br>UNIVERSITY<br>UNION | 05/26/2015-06/30/2015 Lecture Monday, Tuesday, Wednesday, Thursday, Friday 08:30AM -<br>11:00AM, BRUCE HALL, Room 117                                                                                |                         | 24/24      | 4.00    | E           | UG    | Book<br>Little |
| Summer 1<br>2015 | Open      | BIO*1000*26 (25206) PRINCIPLES OF<br>BIOLOGY     | KEAN<br>UNIVERSITY<br>UNION | 05/26/2015-06/30/2015 Lecture Monday, Tuesday, Wednesday, Thursday, Friday 05:45PM -<br>08:15PM, BRUCE HALL, Room 117                                                                                |                         | 24/24      | 4.00    | E           | UG    | Book<br>Little |
| Summer 1<br>2015 | Open      | BIO100718 (00000) GENERAL<br>BIOLOGY J           | KEAN<br>UNIVERSITY<br>UNION | 05/26/2015-06/00/2015 Lecture Monday, Tuesday, Wednesday, Thursday, Friday 09:304M -<br>12:009M, BRUCE HALL, Room 113<br>CORPC Just 1954                                                             | Laura<br>Lorentzen      | 24/24      | 4.00    |             | UG    | Book           |
| Summer 1<br>2015 | Open      | BIO11400116 (30005) GENERAL<br>BIOLOGY II        | KEAN<br>UNIVERSITY<br>UNION | 05/25/2015-06/30/2015 Lecture Monday, Tuesday, Wednesday, Thursday, Friday 08:30AM -<br>11:00AM, BRUCE HALL, Room 124                                                                                | Kerrylynn F.<br>Konecny | 24/24      | 4.00    |             | UG    | Book<br>Little |
| Summer 1<br>2015 | Open      | CHEM*1083*16 (25238) CHEMISTRY I                 | KEAN<br>UNIVERSITY<br>UNION | 05/08/2015-06/30/2015 Lecture Monday, Tuesday, Wednesday, Thursday, Finlay 10/2044 -<br>11/3544, Room to be Announced (more).<br>PR-HS CHEMARTH 1005 REGISTERED FOR OR PASSED MATH 1054              |                         | 18/18      | 4.00    | E           | UG    | Book<br>Link   |
| Summer 1<br>2015 | Open      | CHEM*1083*26 (25239) CHEMISTRY J                 | KEAN<br>UNIVERSITY<br>UNION | 05/29/2015-06/30/2015 Lecture Monday, Tuesday, Wednesday, Thursday, Friday 10:204M -<br>11:554AM, Room to be Announced (more)<br>Revis Central Transmission Security Report From OR DasSED MATH 1054 |                         | 18/18      | 4.00    | E           | UG    | Book<br>Link   |
| Summer 1         | Onen      | CHIN*1102*14 (30279) BASIC CHINESE               | KEAN                        | 05/05/0015-06/23/0015 Lenture Monday, Tuesday, Wednesday, Thursday, 10:454M, 01:150M                                                                                                    |                         | 20/20      | 3.00    |             | LIG   | Reak           |